## Inscription à une session de Formation Civique et Citoyenne (FCC)

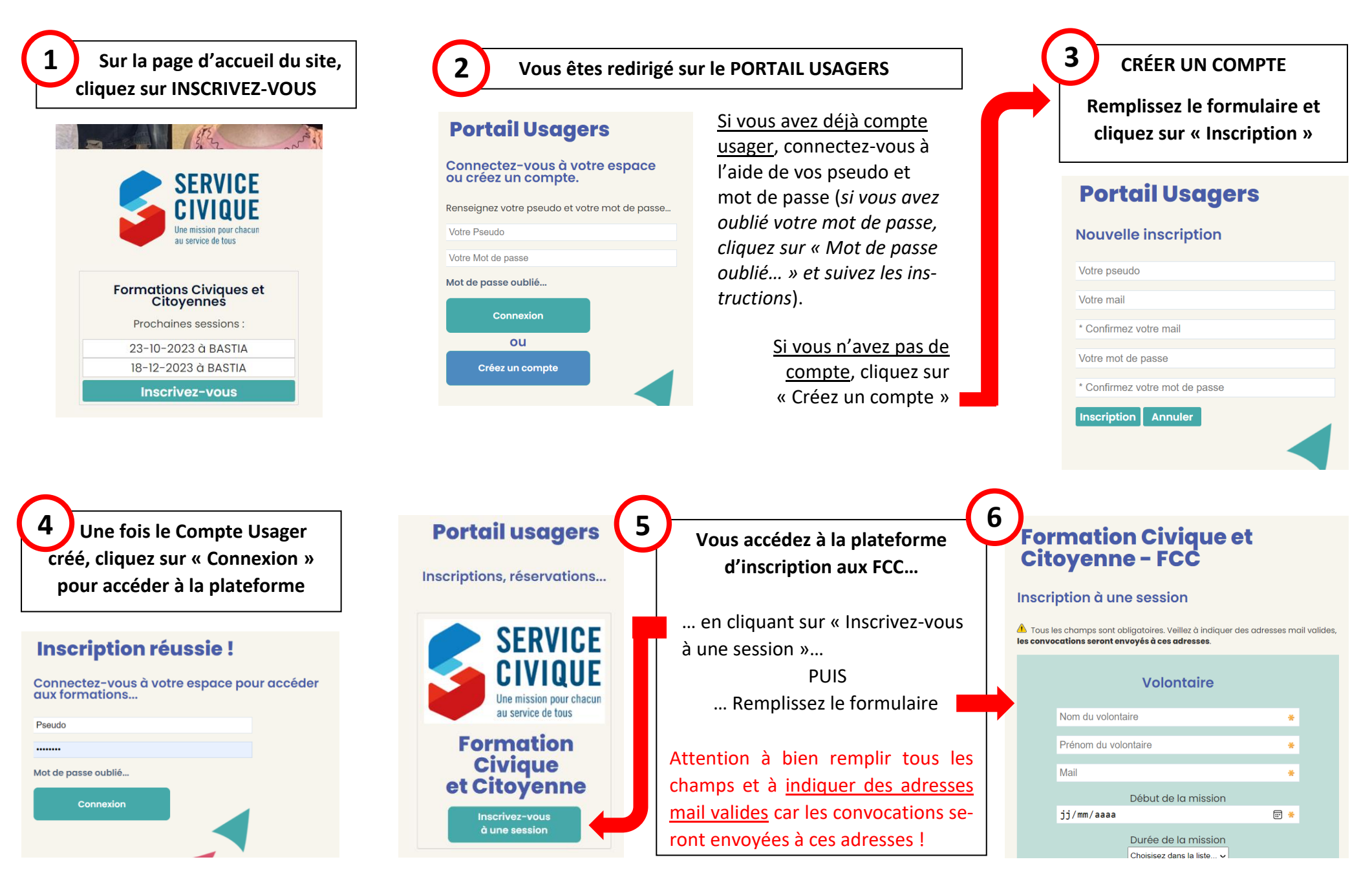